### GUIDE PRATIQUE DE L'INDEXEUR : LES PRINCIPES DE L'INDEXATION COLLABORATIVE

Qu'est-ce que l'indexation -ou annotation- collaborative ?

Ce procédé permet aux internautes de participer directement à l'indexation des fonds numérisés, notamment, en effectuant un **dépouillement par année** mais aussi **un relevé des noms et prénoms des personnes mentionnées dans les recensements consultés**.

La finalité de ce travail est la constitution d'une base de données accessible gratuitement et librement à tous les internautes, qui améliorera la pertinence des recherches et favorisera les échanges.

Le programme d'annotation proposée par les archives départementales de Loir-et-Cher se porte pour l'instant uniquement sur l'indexation des listes nominatives de recensement, et doit permettre à terme de retrouver plus aisément des informations sur un individu donné. Les critères suivants ont été définis :

-Année de recensement -Nom et prénom des personnes

Nous vous rappelons également que l'index a pour objet de faciliter l'accès à un document, mais ne dispense pas de le lire.

Précision : nous utilisons le terme de « vue » dans le présent mode d'emploi, la vue correspond à l'image présente dans le visualiseur d'archives.

## **Comment indexer ?**

Pour effectuer une indexation, vous devez cliquer sur l'icône 💼 , puis sur « Indexer »

| ? (<br>• FRADO | Eve J          | ullien<br>R2_0002   |                            |              |                            |                  |       | ()<br>()<br>()<br>()<br>()<br>()<br>()<br>()<br>()<br>()<br>()<br>()<br>()<br>( | ) <b>(%)</b> |
|----------------|----------------|---------------------|----------------------------|--------------|----------------------------|------------------|-------|---------------------------------------------------------------------------------|--------------|
|                | . d'orde       |                     |                            | * <b>*</b> * | Chaque individu            | Index<br>Indexer | s     | anie.                                                                           |              |
|                | 1 2            | Borlan              | Fromand<br>marie françoise | Proprietain. | Montrichand<br>montrichand | G1.<br>56.       | . 11- | • <i>11</i> •                                                                   | 1            |
|                | 3<br>4         | Rochefort<br>Denico | Clande                     | Сватон_      | pouille                    | 50 .<br>97       |       | - #                                                                             | .1           |
|                | S<br>LOIR-ET-C | Rochofort           | Clande                     |              |                            | 9<br>20<br>00    |       |                                                                                 | <i>"</i>     |
| v. 1.255       | CONSE<br>GENER |                     | ▲                          | 2 / 270 OK   | Résultat ►                 |                  |       |                                                                                 |              |

Un formulaire s'ouvre (vous pouvez voir l'intégralité des informations qu'il contient en agrandissant ses bordures, ou inversement si vous souhaitez le réduire). 1°/ Cliquez sur « créer une nouvelle zone »

| ? 🔥 Eve Jullien                                       |                |                              |                 |                                  | (K 3)  |                        |
|-------------------------------------------------------|----------------|------------------------------|-----------------|----------------------------------|--------|------------------------|
| FKA0041 Z Mill N KZ 0002     Indexation collaborative | ×              | ;                            |                 |                                  | 9      |                        |
| Créer une nouvelle zone                               |                | Chaque individu.             | 1.0.0           | 14 - 1<br>1 - 1 - 1<br>1 - 1 - 1 | i de l | tanie                  |
|                                                       |                | 917 autricho 2               | 6,              |                                  |        | $\left  - \right _{I}$ |
|                                                       | refair.        | montrichard                  | 56.             |                                  | . 4    |                        |
|                                                       | 7011           | Dept Deloiret dor<br>pouillo | 50 .            |                                  | - 4    | .1                     |
|                                                       |                | auge                         | 97              |                                  |        | "                      |
|                                                       | 11             | ange . 1                     | 19              | 1                                | "      | 1                      |
|                                                       |                |                              | 20              | ,,                               | 1      | "                      |
| Envoiction Pindovation Traces on indevable Source     | The Pindowston |                              | <u>۹</u><br>د د |                                  |        | )                      |
| v. 1.255                                              | ок             | Résultat ►                   |                 |                                  |        |                        |

| ?        | Indexation collaborative                                            | 3      |                 |                     |       | 2   |     |
|----------|---------------------------------------------------------------------|--------|-----------------|---------------------|-------|-----|-----|
| • FRA    | 🚯 Créer une nouvelle zone                                           | 10     |                 | BC                  |       |     |     |
|          | G ▼ 1 Ajouter : ③ Personne recensement                              |        | Chaque individu |                     | 19    |     | ann |
|          |                                                                     | itain. | Montrichand     | 61.                 | . 11- |     | 1.  |
|          |                                                                     |        | montrichard     | 56.                 | "     | - 4 |     |
|          |                                                                     | 011    | pouille -       | 50 .                |       | - 4 | .1. |
|          |                                                                     | 148    | auge            | 97                  | 11 .  |     | 0   |
|          |                                                                     | 11     | ange .          | 19                  | 1     | "   | "   |
|          |                                                                     |        | 0.1             | 20                  | 11    | 1   | "   |
|          | Enregistrer l'indexation Image non indexable Soumettre l'indexation |        |                 | •<br>(B)()<br>(B)() |       |     |     |
|          | GENERAL CONSEIL                                                     |        | Dásultat b      |                     |       |     |     |
| v. 1.255 | Resultat 2 1 270                                                    | UK     | Resultat        |                     |       |     |     |

2°/ Puis cliquez sur *(i)*, cela fait apparaître un carré bleu sur le document, il convient alors d'ajuster ce carré à la zone consacrée à **une personne** <u>(son nom et son prénom uniquement)</u> en étirant les coins (le déplacer par un clic gauche appuyé et l'ajuster par un clic gauche sur les flèches des coins).

Il peut arriver que le carré bleu se trouve sous le formulaire, auquel cas, vous pouvez déplacer le formulaire en cliquant sur sa bordure.

| ndexation collaborative                         | 8                                                                                                    |                 |             |       | ) @ |      |
|-------------------------------------------------|----------------------------------------------------------------------------------------------------|-----------------|-------------|-------|-----|------|
| 💿 Créer une nouvelle zone                       | in the second second second second second second second second second second second second second second second | Chaque individu |             |       | 1.4 | anie |
| 9 🔽 1                                           |                                                                                                    |                 |             |       |     | 1.   |
| Ajouter : 💿 Personne recensement                |                                                                                                    |                 |             |       |     |      |
|                                                 | 1 Sheets                                                                                                    |                 |             |       | -   | -    |
|                                                 | wieta                                                                                                    | 1. Montrichard  | 61.         | . 11- |     | 1    |
|                                                 |                                                                                                    | in the second   | <i>c6</i> . |       | . 4 | 1.   |
|                                                 | "                                                                                                    | D' +9 hist la   | 1           |       |     |      |
|                                                 |                                                                                                    | - Junilla       | 50 .        |       | . 4 | 1.1  |
|                                                 | a77011_                                                                                                    | 1               | a.          | 0.1   |     |      |
|                                                 | ,                                                                                                    | auge            | 197         |       |     |      |
|                                                 | 11                                                                                                    | ange !          | 19          | 1     | "   | 1    |
|                                                 |                                                                                                    | - 1,            | 100         |       | 1   |      |
|                                                 |                                                                                                    |                 |             |       |     |      |
| Enregistrer l'indexation Image non indexable So | mettre l'indexation                                                                                             |                 | • <u> </u>  |       |     | 50   |

| ? 🗴 Eve Jullien                                                  |       |                    |                |                        |
|------------------------------------------------------------------|-------|--------------------|----------------|------------------------|
| Indexation collaborative                                         | Î     |                    | BC-            | fonctions.             |
|                                                                  |       | Section            | Jean Charles . | Beoporitaire on Maire. |
|                                                                  |       | Voisinglower Veren | Conise .       | (oa stemme)            |
|                                                                  |       | Sectand fil        | Louis .        | Ecolive.               |
|                                                                  |       | Seccand fille      | Comise         | O novieve.             |
|                                                                  | · .   | Seccanofile        | Madelaine /    | Ewlive.                |
|                                                                  |       | Contanceay         | Madelaine      | Comunière              |
| Enregistrer l'indexation Image non indexable Soumettre l'indexat | ion V | Chapelain          | Comis          | Domesrique.            |
|                                                                  |       |                    |                |                        |

3°/ Cliquez sur « Personne recensement ».

| ?          | Eve Ju                | Illien<br>tive     |               |                    |         | x      | 1                 | ;<br>© = = =   | 3 8        |
|------------|-----------------------|--------------------|---------------|--------------------|---------|--------|-------------------|----------------|------------|
|            | 🗿 Créer une           | nouvelle zone      |               |                    |         | Ĭ      |                   |                |            |
|            | <b>1</b><br>Ajouter : | Personne recenser  | nent          |                    | × ×     | 1      | Seciand           | Jean Charles . | Sion       |
| 9          | Nom                   | Nom de jeune fille | Prénom        | Année du recenseme | ent     | 1      | Voisin ylanne Ter | The Conise .   | loa        |
|            |                       |                    |               |                    |         | 1      | Sectano pl        | Louis          | 2.0        |
|            |                       |                    |               |                    |         | 1      | Seccond fill      | 2 Pomise       | 0,         |
|            | O Ajoute              | er une ligne       |               |                    |         | 1      | Seccanogia        | Madelaine      | Ecol       |
|            |                       |                    |               |                    |         | 1      | Contanceau        | Madelaine      | e.,        |
|            |                       |                    |               |                    |         | 1      | Chapelain         | 20mis          | <i>.</i> . |
|            | Enregistrer l'        | indexation Image   | non indexable | Soumettre l'indexa | ation   |        |                   |                |            |
|            |                       | 2                  | Ŷ             |                    |         |        |                   | S C O & O 6    | 50         |
| 1, 1, 2641 | GENERA                | <u>vi</u>          | (             | ésultat 9          | / 82 OK | Résult | at 🕨              |                |            |

### 4°/Enfin, cliquez sur « ajouter une ligne »

|   | 0 | Créer un  | e nouvelle zone  |        |                     | des    | NOMS DE FAMILLE.   | PRENOMS   |
|---|---|-----------|------------------|--------|---------------------|--------|--------------------|-----------|
| 9 | C | 1         |                  |        |                     | nages. |                    |           |
|   | 0 | Ajouter : | Personne recense | ement  | A                   | 3 -    | 4 13 - 1 BT        | 11 01 8 9 |
|   |   | NOT       | Nom de jeune mie | Prenom | Annee du recensemen | 1      | Sectand            | Jean Char |
|   |   |           |                  |        |                     | 1      | Voisinglaune Decen | Course .  |
|   |   | Ajou      | rter une ligne   |        |                     | 1      | Section of         | Louis     |
|   |   |           |                  |        |                     | 1      | Seccond fille      | Comise    |
|   |   |           |                  |        |                     | 1      | Berlandfille       | Madelaine |
|   |   |           |                  |        |                     | 便加     |                    |           |

À partir de là, vous devez saisir les champs suivants (en double cliquant dans la ligne que vous venez d'ajouter)

- -« nom »,
- -« nom de jeune fille » (dans le cas où il est mentionné pour les femmes mariées),
- -« prénom »,
- -« date » (Attention, il s'agit ici de renseigner <u>l'année de recensement uniquement</u>).

| ?<br>Index | *<br>atio | Eve Ju<br>n collabor: | llien<br>ative     |              |                       | ۲        |                     | 8 🕃 8          |
|------------|-----------|-----------------------|--------------------|--------------|-----------------------|----------|---------------------|----------------|
|            | 0         | Créer une             | nouvelle zone      |              |                       | P7773    | 4                   |                |
|            | ×.,       | 1<br>Gouter :         | Personne recense   | ment         |                       |          | At App Part         | 11 0 5         |
|            | 0         | Nom                   | Nom de jeune fille | Prénom       | Année du recensement  |          | Sociand             | yeary Charles. |
|            |           | nom                   | nom_jeune_fille    | prenom       | date                  | <u>.</u> | - Voisin fame Decen | Course .       |
|            |           |                       |                    |              |                       |          | Section of          | Louis          |
|            |           | () Ajout              | er une ligne       |              |                       |          | Bercand gille       | 2 Porise       |
|            |           |                       |                    |              |                       |          | Seccanogia          | Madelaine      |
| Į.         | Eni       | registrer l'          | indexation Image   | e non indexa | ble Soumettre l'index | ation    |                     |                |
|            | Ģ         | BENERA                |                    | G            | (Résultat) 9          | / 82 OK  | Résultat >          |                |

# <u>ATTENTION : Vous devez « créer une nouvelle zone » pour chaque personne figurant sur la page.</u>

| 0   | 1              |                    |                |                 |            |   |                   | 1            |
|-----|----------------|--------------------|----------------|-----------------|------------|---|-------------------|--------------|
| 0   | Ajouter :      | Personne recense   | ment           |                 |            | 3 | Seciano           | Jean Charle  |
|     | Ferrand        | Je                 | ean Charles    | 1836            | Ŵ          | 1 | Voisin gement Tex | and Conise . |
|     |                |                    |                |                 |            | 1 | Sections file     | Louis        |
|     | Ajoute         | r une ligne        |                |                 |            | 1 | Seccond fill      | 2 Pomise     |
| ⊜ ⊂ | 2<br>Aioutor - |                    |                |                 | - <b>•</b> | 1 | oseccano fille    | Madalaine    |
| 0   | Nom            | Nom de jeune fille | ment<br>Prénom | Année du recens | ement      | 1 | Contancory        | A Madelaine  |
|     | Ferrand        | Voisin             | Louise         | 1836            | Ŵ          | 1 | Chapelain         | Comis        |
| •   |                |                    | 101            |                 |            |   |                   |              |

À noter : il vous est possible de supprimer la ligne saisie en cliquant sur De même, vous pouvez supprimer l'intégralité d'une zone en cliquant sur 🤤.

#### ATTENTION :

-Pour <u>chaque nouvelle personne, il convient de créer une nouvelle zone (une personne = une</u> <u>zone).</u> Pour gagner du temps, vous pouvez créer plusieurs zones au début de l'indexation, plutôt que de les créer une à une.

- « Enregistrer » signifie que cela ne vous empêchera pas de modifier ultérieurement votre indexation. Il est conseillé d'enregistrer après chaque indexation d'une personne, cela vous permet de la sauvegarder ponctuellement. *(L'icône ABC devient alors verte).* 

-« Soumettre », en revanche, est une opération définitive: vous devez cliquer sur « soumettre » une fois que vous avez indexé tous les individus présents sur une vue. Par ailleurs, pour ne pas perdre l'ensemble des données correctement indexées sur une vue, <u>vous</u> <u>devez absolument « soumettre » cette vue avant de passer à la vue suivante.</u> À ce stade, vous ne pouvez plus modifier votre travail, seul l'administrateur de la plate-forme en a la possibilité. (*L'icône ABC devient noire*).

(L'icône ABC passe au bleu après validation de votre travail par l'administrateur).

- D'autre part, si <u>exceptionnellement</u> vous souhaitez arrêter une indexation en cours avant la dernière vue, cliquez sur « clôturer » (espace indexation collaborative : mes lots en cours).

L'indexeur qui vous succèdera ouvrira le visualiseur sur la première vue non-indexée. Celles déjà indexées ne seront pas disponibles.

|                                                                                                    | JN COLLABORA IIVE                                                                                                    |                                                                                                    |                                                                                          |                                                                                           |                                                                                   |                                                                   | État général des fonds                |
|----------------------------------------------------------------------------------------------------|----------------------------------------------------------------------------------------------------|----------------------------------------------------------------------------------------------------|------------------------------------------------------------------------------------------|-------------------------------------------------------------------------------------------|-----------------------------------------------------------------------------------|-------------------------------------------------------------------|---------------------------------------|
| N                                                                                                   | les lots en cours                                                                                                    |                                                                                                    |                                                                                          |                                                                                           |                                                                                   |                                                                   | <ul> <li>Accès par commune</li> </ul> |
| L                                                                                                   | ots disponibles                                                                                                    |                                                                                                    |                                                                                          |                                                                                           |                                                                                   |                                                                   | Recherche simple                      |
| IV<br>G                                                                                             | les lots indexes<br>juide de l'indexation                                                                                                    |                                                                                                    |                                                                                          |                                                                                           |                                                                                   |                                                                   |                                       |
| Voici la                                                                                            | e late d'images qui vous restant à indever. Attesti                                                                                                    | on aux datas                                                                                       | d'ácháca                                                                                 |                                                                                           | t rougo, los de                                                                   | too                                                               |                                       |
| d'expira                                                                                            | ation proches). Pour accéder à un lot, cliquez sur l                                                                                                    | ion aux dates<br>le bouton « In                                                                    | d echean<br>idexer ce                                                                    | ice (en gras e<br>lot »                                                                   | t rouge, les da                                                                   | les                                                               |                                       |
|                                                                                                    |                                                                                                    |                                                                                                    |                                                                                          |                                                                                           |                                                                                   |                                                                   |                                       |
|                                                                                                    |                                                                                                    |                                                                                                    |                                                                                          |                                                                                           |                                                                                   |                                                                   |                                       |
| Dès qu                                                                                              | e vous aurez terminé l'indexation d'un lot, cliquez                                                                                                    | sur le bouton                                                                                      | « Clôture                                                                                | r ».<br>                                                                                  | (n) ou bion ol                                                                    | âturaz la lat                                                     |                                       |
| Dès qu<br>Si vous<br>après a                                                                        | e vous aurez terminé l'indexation d'un lot, cliquez<br>pensez ne pouvoir terminer à temps, demandez u<br>avoir vérifié que toutes les vues indexées ont bien é                                                                                                    | sur le bouton<br>in nouveau dé<br>été soumises                                                     | « Clôture<br>élai (bouto<br>(dans le c                                                   | er ».<br>in « Prolongei<br>cas contraire,                                                 | »), ou bien cl<br>l'indexation se                                                 | ôturez le lot<br>era perdue).                                     |                                       |
| Dès qu<br>Si vous<br>après a<br>Un autr                                                             | e vous aurez terminé l'indexation d'un lot, cliquez<br>pensez ne pouvoir terminer à temps, demandez u<br>voir vérifié que toutes les vues indexées ont bien é<br>re indexeur prendra votre suite.                                                                                                    | sur le bouton<br>in nouveau dé<br>été soumises                                                     | « Clôture<br>élai (bouto<br>(dans le c                                                   | er ».<br>n « Prolonge<br>cas contraire,                                                   | * »), ou bien cl<br>l'indexation se                                               | ôturez le lot<br>era perdue).                                     |                                       |
| Dès qu<br>Si vous<br>après a<br>Un autr                                                             | e vous aurez terminé l'indexation d'un lot, cliquez<br>pensez ne pouvoir terminer à temps, demandez u<br>voir vérifié que toutes les vues indexées ont bien é<br>re indexeur prendra votre suite.                                                                                                    | sur le bouton<br>in nouveau dé<br>été soumises                                                     | « Clôture<br>élai (bouto<br>(dans le c                                                   | r ».<br>n « Prolonge<br>cas contraire,                                                    | " »), ou bien cle<br>l'indexation se                                              | ôturez le lot<br>era perdue).                                     |                                       |
| Dès qu<br>Si vous<br>après a<br>Un autr<br><b>Si vou</b><br>sélecti                                 | e vous aurez terminé l'indexation d'un lot, cliquez<br>pensez ne pouvoir terminer à temps, demandez u<br>voir vérifié que toutes les vues indexées ont bien é<br>re indexeur prendra votre suite.<br>s n'avez pas encore sélectionné de lots ou si v<br>onner de nouveaux lots à partir de "Lots disp                                                                                                    | sur le bouton<br>in nouveau dé<br>été soumises<br>vous n'avez<br>onibles".                         | « Clôture<br>élai (bouto<br>(dans le c<br><b>plus rien</b>                               | er ».<br>n « Prolonge<br>cas contraire,<br>a <b>à indexer,</b> v                          | * »), ou bien cle<br>l'indexation se<br><b>vous pourrez</b>                       | ôturez le lot<br>era perdue).                                     |                                       |
| Dès qu<br>Si vous<br>après a<br>Un autr<br><b>Si vou</b><br>sélecti<br>R                            | e vous aurez terminé l'indexation d'un lot, cliquez<br>pensez ne pouvoir terminer à temps, demandez u<br>woir vérifié que toutes les vues indexées ont bien é<br>re indexeur prendra votre suite.<br>s n'avez pas encore sélectionné de lots ou si<br>onner de nouveaux lots à partir de "Lots dispe<br>ecensements                                                                                                    | sur le bouton<br>in nouveau dé<br>été soumises<br>vous n'avez<br>onibles".                         | « Clôture<br>élai (bouto<br>(dans le d<br><b>plus rien</b>                               | er ».<br>m « Prolonge<br>cas contraire,<br>a <b>à indexer,</b> v                          | "»), ou bien cl<br>l'indexation se<br><b>vous pourrez</b>                         | ôturez le lot<br>era perdue).                                     |                                       |
| Dès qu<br>Si vous<br>après a<br>Un autr<br><b>Si vou<br/>sélecti</b><br>R                           | e vous aurez terminé l'indexation d'un lot, cliquez<br>pensez ne pouvoir terminer à temps, demandez u<br>woir vérifié que toutes les vues indexées ont bien é<br>re indexeur prendra votre suite.<br>s n'avez pas encore sélectionné de lots ou si v<br>onner de nouveaux lots à partir de "Lots dispr<br>ecensements<br>Libelle                                                                                                    | sur le bouton<br>un nouveau dé<br>été soumises<br>vous n'avez<br>onibles".<br>Période              | « Clôture<br>élai (bouto<br>(dans le d<br><b>plus rien</b><br>Images<br>indexées         | r ».<br>n « Prolongei<br>cas contraire,<br><b>à indexer,</b> •<br>Début<br>d'indexation   | »), ou bien cl<br>l'indexation se<br><b>vous pourrez</b><br>Date de remise        | ôturez le lot<br>ra perdue).<br>Actions                           |                                       |
| Dès qu<br>Si vous<br>après a<br>Un autr<br><b>Si vou</b><br>sélecti<br>R<br>Cote                    | e vous aurez terminé l'indexation d'un lot, cliquez<br>pensez ne pouvoir terminer à temps, demandez u<br>woir vérifié que toutes les vues indexées ont bien é<br>re indexeur prendra votre suite.<br>s n'avez pas encore sélectionné de lots ou si v<br>onner de nouveaux lots à partir de "Lots dispe<br>ecensements<br>Libelle<br>AREINES, - Recensement de population : microfilm des                                                                                                    | sur le bouton<br>in nouveau dé<br>été soumises<br>vous n'avez<br>onibles".<br>Période              | « Clôture<br>élai (bouto<br>(dans le d<br><b>plus rien</b><br>Images<br>indexées         | r ».<br>n « Prolongei<br>cas contraire,<br>a <b>à indexer,</b> n<br>Début<br>d'indexation | »), ou bien clu<br>l'indexation se<br>vous pourrez                                | ôturez le lot<br>ra perdue).<br>Actions<br>Indexer ce             |                                       |
| Dès qu<br>Si vous<br>après a<br>Un autr<br><b>Si vou</b><br>sélecti<br>R<br>Cote<br>2<br>MILN<br>R3 | e vous aurez terminé l'indexation d'un lot, cliquez<br>pensez ne pouvoir terminer à temps, demandez u<br>voir vérifié que toutes les vues indexées ont bien é<br>re indexeur prendra votre suite.<br>s n'avez pas encore sélectionné de lots ou si v<br>onner de nouveaux lots à partir de "Lots dispr<br>ecensements<br>Libelle<br>AREINES Recensement de population : microfilm des<br>listes nominatives. Années de recensements (1836,<br>1841, 1846, 1851, 1856, 1861, 1866, 1881, 1886, | sur le bouton<br>in nouveau dé<br>été soumises<br>vous n'avez<br>onibles".<br>Période<br>1836/1906 | « Clôture<br>élai (bouto<br>(dans le c<br><b>plus rien</b><br>Images<br>indexées<br>3/82 | r ».<br>n « Prolonge<br>cas contraire,<br>à indexer,<br>d'indexation<br>27/06/2012        | »), ou bien cli<br>l'indexation se<br>vous pourrez<br>Date de remise<br>27/07/201 | ôturez le lot<br>ra perdue).<br>Actions<br>Indexer ce<br>Clôturer |                                       |
| Dès qu<br>Si vous<br>après a<br>Un autr<br><b>Si vou</b><br>sélecti<br>R<br>Cote<br>2<br>MILN<br>R3 | e vous aurez terminé l'indexation d'un lot, cliquez<br>pensez ne pouvoir terminer à temps, demandez u<br>voir vérifié que toutes les vues indexées ont bien é<br>re indexeur prendra votre suite.<br>s n'avez pas encore sélectionné de lots ou si v<br>onner de nouveaux lots à partir de "Lots dispr<br>ecensements<br>Libelle<br>AREINES Recensement de population : microfilm des<br>listes nominatives. Années de recensements (1836,<br>1841, 1846, 1851, 1856, 1861, 1866, 1881, 1886, | sur le bouton<br>in nouveau dé<br>été soumises<br>vous n'avez<br>onibles".<br>Période<br>1836/1906 | « Clôture<br>élai (bouto<br>(dans le c<br><b>plus rien</b><br>Images<br>indexées<br>3/82 | r ».<br>n « Prolonge<br>cas contraire,<br><b>à indexer,</b><br>d'indexation<br>27/06/2012 | »), ou bien cli<br>l'indexation se<br>vous pourrez<br>Date de remise              | ôturez le lot<br>ra perdue).<br>Actions<br>Indexer ce<br>Clôturer |                                       |

## Dans le cas où toutes les vues ont bien été indexées et soumises, le lot se clôturera automatiquement.

-les fonctions d'indexation ne sont pas disponibles en plein écran.

### **QUELQUES RÈGLES ...**

-l'indexation se fait à l'année du recensement, et non à l'année de naissance des personnes.

-pour le nom de famille, on conservera l'orthographe exacte (telle qu'elle est inscrite sur le document).

-si le nom de jeune fille est précisé (exemple : « Martin ép. Charron »), pensez à renseigner le nom de jeune fille dans la colonne prévue à cet effet. Dans le cas où il n'y a pas d'information à renseigner dans la colonne « nom de jeune fille », laissez un blanc.

-lorsque le nom comporte une particule, il convient de rejeter celle-ci après le nom et entre parenthèses, par exemple : « De Vertigny », vous devez indexer « Vertigny (de) » ; « De La Rivière », indexer « La Rivière (de) ». Exception : particule « Du ». Exemple : Du Refuge

-si un surnom est mentionné dans les documents consultés, indexer de telle façon : « nom dit surnom », par exemple « Vernadet dit le Jeune ». -si vous n'arrivez pas à lire un élément, notez « illisible ».

-s'il manque une information, notez « inconnu ».

- pour le prénom, on pourra ramener à une forme moderne.

-ne pas faire de signes séparatifs entre les prénoms.

-n'oubliez pas d'indexer toutes les personnes présentes dans une vue.

-s'il n'a rien à indexer sur la vue, cliquez sur « image non indexable ».

-ne pas utiliser de sigles, ni d'abréviations.

-dans les premières pages des recensements figurent parfois des pages déjà imprimées et complétées servant de modèle pour le remplissage des colonnes. Veuillez ne pas prendre en compte ces pages et ne pas indexer ces noms fictifs.

| ? 💰 Eve Julli                                                                                                    | en       |        |                    |                 |                         |                      |         |                                   | (x z) 🗶                 |
|----------------------------------------------------------------------------------------------------|----------|--------|--------------------|-----------------|-------------------------|----------------------|---------|-----------------------------------|-------------------------|
| • FRAD041_2_MILN_R3                                                                                                    | _0002    |        |                    |                 |                         |                      |         | 🚯 🔳 📥                             | <b>@</b>                |
| Contraction of the local distance of the local distance of the loc | and some | Sec. 1 |                    |                 | A                       |                      |         | and the set of the set of the set |                         |
|                                                                                                    |          | 1      | Duflocq            | Jean-Louis      | Cultivateur et maire, . |                      | 61 ans. |                                   |                         |
|                                                                                                    |          | 1      | Tassart, P Duflocq | Marie           |                         |                      | 50 ans. |                                   |                         |
|                                                                                                    | 3        | 1      | Duflocq            | Jean-Pierre     | Soldat au 20° de ligne. |                      | 26 ens. |                                   |                         |
|                                                                                                    | 4        | 1      | Duflocg            | Jacques         | Journalier              |                      | sð ans. |                                   |                         |
|                                                                                                    | 5        | 1      | Duflocq            | Louise          | •                       |                      | 21 ans. |                                   |                         |
|                                                                                                    | 6        | 1      | Duflocq            | Baptiste-Pierre | Cultivateur             |                      | 78 ans. | Aieul des précédents.             |                         |
|                                                                                                    | 7        | 1      | Levasseur          | Thérèse         | Domestique              |                      | 24 ans. |                                   |                         |
|                                                                                                    | 8        |        | Leblanc            | Philippe        | Propriétaire            |                      | 50 Pms, |                                   |                         |
|                                                                                                    | 9        |        | Dubut              | Jean            | Domestique              | 1.                   | 22 ans. |                                   | 111-                    |
|                                                                                                    | 10       | 3      | Aumond             | Louis           | Serrurier               |                      | 41 ans. |                                   |                         |
|                                                                                                    | - 11     | 3      | Lévêque, l'Aumend. | Varie-Jeanne    |                         | 11111                | Si ann. | 1                                 |                         |
| LOIR-ET-CHER                                                                                                    |          |        | ¢                  |                 |                         | •                    | C       |                                   | ) <b>()</b><br>() () () |
| V. 1.264J                                                                                                    |          |        | ( Ré               | sultat 2        | 2 / 82 OK               | Résultat <b>&gt;</b> |         |                                   |                         |

Enfin, si vous constatez une erreur dans l'indexation, vous pouvez nous la signaler en cliquant sur l'icône email d'alerte ou en envoyant un courriel dans « nous contacter » (ou sec.archives@cg41.fr), <u>préciser bien le permalink</u> <u>et l'erreur constatée.</u>

Les A.D 41 se réservent le droit de refuser une indexation ne répondant pas aux critères définis dans ce mode d'emploi.